# Alma – SIS User Integration Profile

Miiya Holmes - Ex Libris Implementation Consultant

\*\*\*\*\*\*

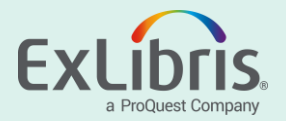

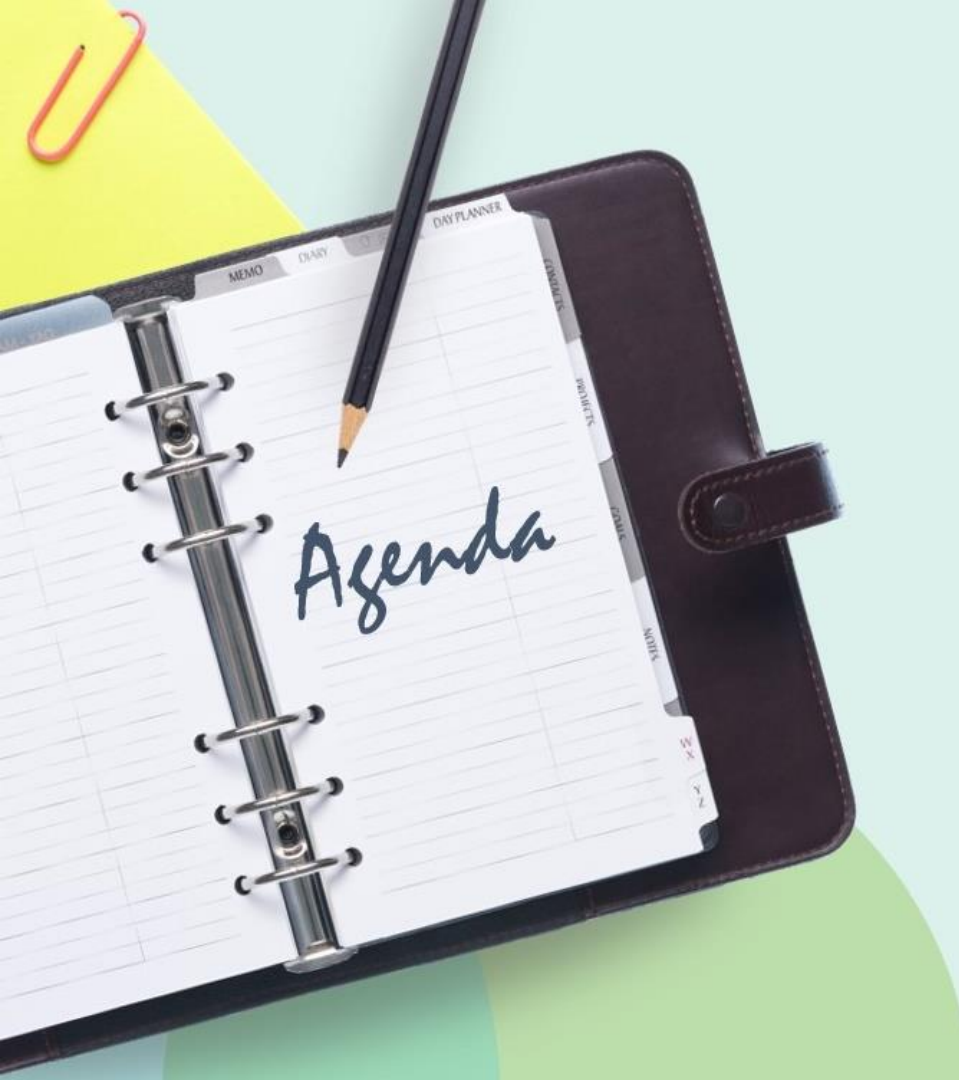

### Configuring S/FTP Details in Alma

The SIS User Integration Profile

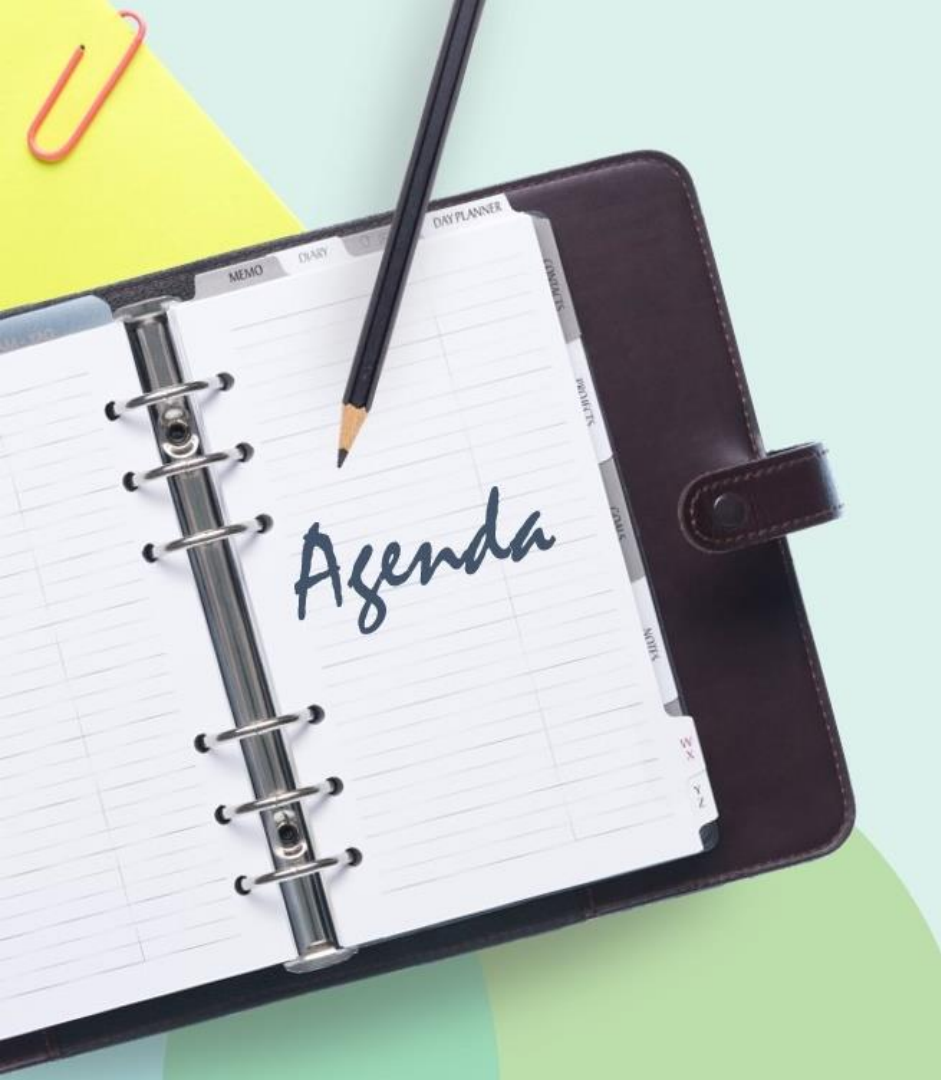

Configuring S/FTP Details in Alma

The SIS User IntegrationProfile

- Roles
  - General System Administrator
- IT Department Deliverables
  - Agreement on Identifier to use for matching (must be in every user record)
  - S/FTP Server, port number, username & password, and directories with full read/write access for Alma
  - Extract user records from your university user management system and format as Alma User XML records
  - Zip Alma User XML files and deliver zip file to S/FTP server

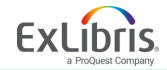

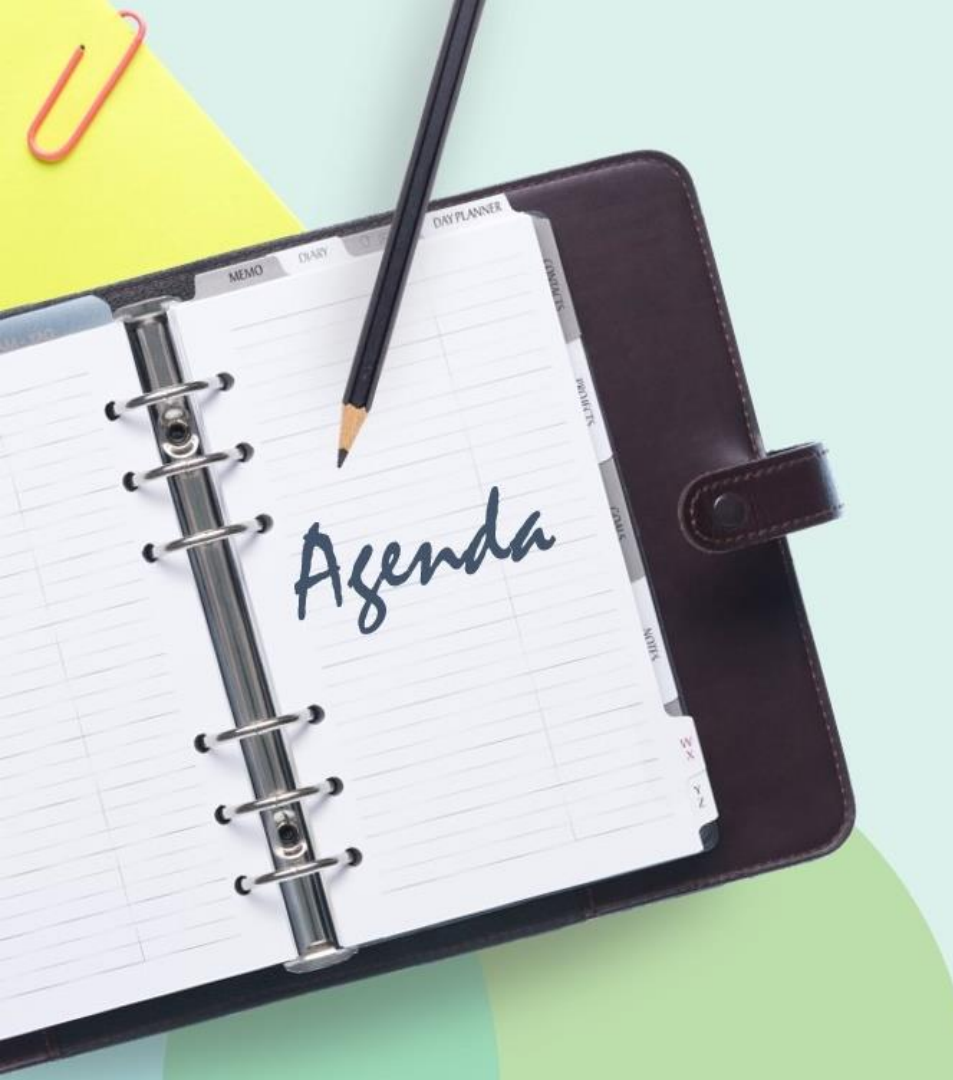

Configuring S/FTP Details in Alma

The User Integration Profile

# **Configuring S/FTP**

### (Configuration Menu > General > External Systems)

Step 1. Add S/FTP name to the Allowed S/FTP Connections Table (only during Alma implementation)

Step 2. Add the S/FTP details to the S/FTP Definitions Table

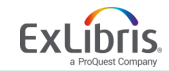

| < Back to Alma        | Alma Configuration<br>Sandbox    |                    |
|-----------------------|----------------------------------|--------------------|
| Configuring           | Filter List                      |                    |
| Professional Servic 👻 | Q Look-up or select              |                    |
| Acquisitions          | Relationships<br>Define Campuses | Social<br>Identity |
| Resources             | Locations                        | Genera             |
| Discovery             | Remote Storage Work Orders and   | Letter (           |
| Fulfillment           | Departments<br>Work Order Types  | Notific<br>XML T   |
| User Management       | Work Order Departments           | Cu                 |
| -                     | External Systems                 | Otl                |
| General               | Integration Profiles             | Ho                 |
| Analistica            | Allowed Emails                   | CR                 |
| Analytics             | Allowed S/FTP connections        | Sta                |
|                       |                                  | Ins                |
|                       |                                  |                    |

### Allowed S/FTP connections:

### (Configuration Menu > General > External Systems > Allowed S/FTP Connections)

### Only used in

- a) a sandbox environment or
- b) on the Alma production environment for customers who are still in the implementation/testing

| Etp.l                      | nolude Lie              | +                                               |                                  |            |              |                            | -  |
|----------------------------|-------------------------|-------------------------------------------------|----------------------------------|------------|--------------|----------------------------|----|
| Table I<br>Custor<br>mode: | Description<br>nization | Ftp Include List<br>Entire table needs to be cu | stomized                         |            |              |                            |    |
|                            |                         |                                                 |                                  |            |              | October Contract Add Row - | ₿  |
|                            | Enabled                 | FTP Hostname / IP                               | FTP Hostname / IP<br>description | Updated By | Last Updated |                            |    |
| 1                          |                         | ftp.exlibris-usa.com                            | Ex Libris ftp server             | -          | -            | ·                          | •• |

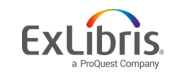

### **Configuration Menu > General > External Systems > S/FTP Definitions**

| Update S/FTP co                                 | nnection |   |                      |      | Test FTP Car | save |
|-------------------------------------------------|----------|---|----------------------|------|--------------|------|
| -                                               |          |   |                      |      |              |      |
| Definition Type FTP<br>Context Type Integration | ID -     |   |                      |      |              |      |
| Name *                                          |          |   |                      |      |              |      |
| Description                                     |          |   |                      |      |              |      |
|                                                 |          |   |                      | [    |              |      |
| Server *                                        |          |   | Port *               |      |              |      |
| Sub-directory                                   |          |   | Max. Number of Files | 1    |              |      |
| Min. Number of Files                            | 1        |   | Max. file size       | 1    |              | -    |
| Size type                                       | МВ       | - | Allow Navigation     | True |              | -    |
| Ftp Server Type                                 | Default  | - | FTP Passive Mode     |      |              |      |
| Ftp Server Secured                              |          |   |                      |      |              |      |
| UserName *                                      |          |   | Password *           |      |              |      |

- 1. Enter a name (mandatory) and a description (optional) for the new S/FTP connection.
- 2. Enter the S/FTP server you added to the allowed S/FTP Connections Table in the mandatory Server field.
- 3. Enter the port number provided by your IT department.
- 4. Enter the username and password used to access the ftp server. These should also be provided by your IT department.
- 5. Click the Save button.

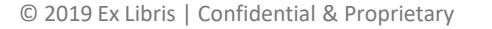

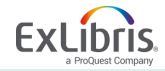

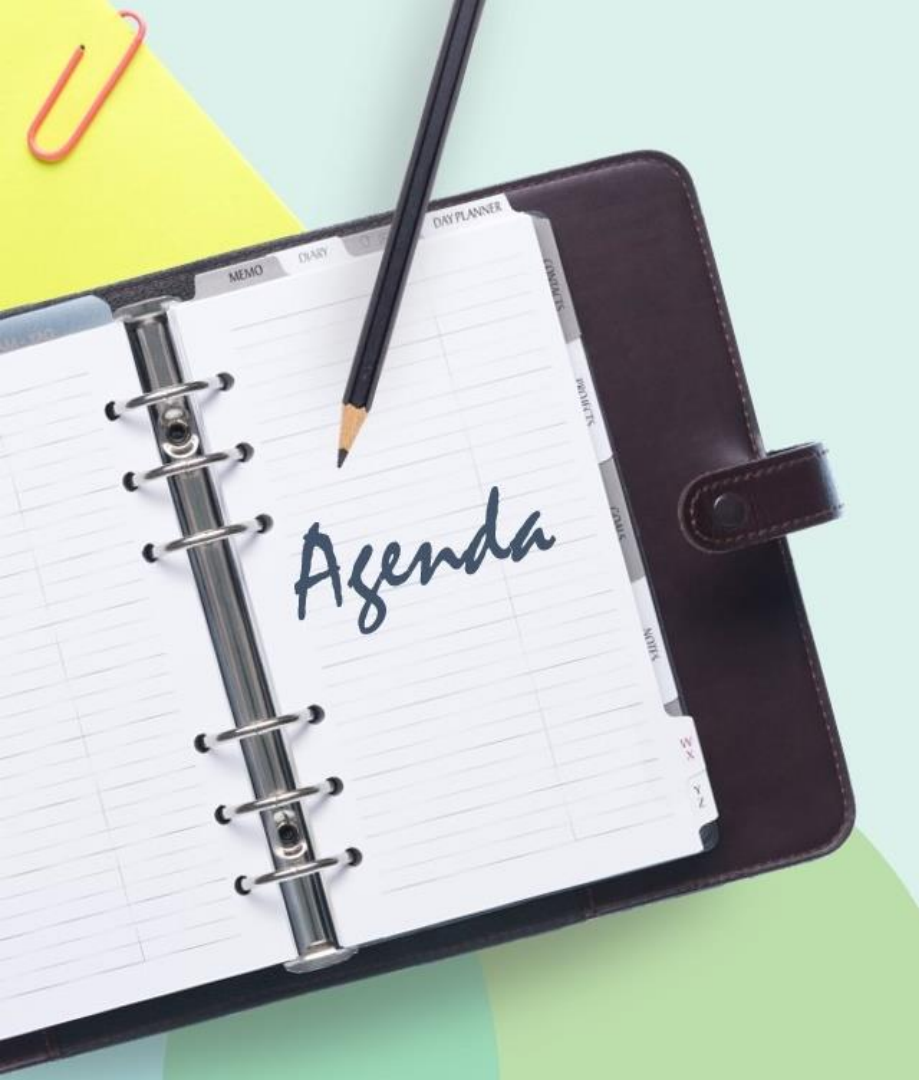

Configuring S/FTP Details in Alma

# The SIS User Integration Profile

### **Configuration Menu > General Tab> External Systems > Integration Profiles**

| < Ir | nte              | egration Profile List       |           |                            |                             |                 |                    | Back |
|------|------------------|-----------------------------|-----------|----------------------------|-----------------------------|-----------------|--------------------|------|
| 1-   | - 1(<br><b>T</b> | D of 10 Name                | c         | 2                          |                             | Add Ir          | ntegration Profile | ٥    |
|      |                  | Name 🛊                      | Code 🔺    | Description                | Integration Type 🛊          | Updated By      | Status Date        |      |
|      | 1                | BURSAR Fines and Fees       | BURSAR    | -                          | Bursar                      | gail.muirhead 🔊 | 2015/09/24         |      |
| :    | 2                | вх                          | ВХ        | -                          | Link Resolver<br>Statistics | System 🛓        | 2016/08/07         | •••  |
| :    | 3                | Invoice Payment             | ERP       | -                          | Finance                     | exl_support     | 2015/09/24         |      |
|      | 4                | Main Library Self-Check     | MAINLIBSC | -                          | Self Check                  | exl_impl 🔊      | 2013/08/07         |      |
|      | 5                | OCLC                        | OCLC      | -                          | OCLC Connexion              | exl_impl 🔊      | 2013/08/08         |      |
|      | 6                | RFID                        | RFID      | -                          | RFID                        | Docteam 🗻       | 2017/07/05         |      |
|      | 7                | Salk Lower Level Self-Check | SALKLLSC  | -                          | Self Check                  | exl_impl 🔊      | 2013/08/07         |      |
|      | 8                | Student Information System  | SIS       | Student Information System | Users                       | connie.braun 🛓  | 2015/03/09         |      |
|      | 9                | Social Authentication       | SOCIAL    | -                          | Social/Email Login          | exl_impl 🔊      | 2017/06/26         |      |
| 1    | 0                | Z3950                       | Z3950     | -                          | Z39.50 Server               | exl_support     | 2016/06/01         |      |

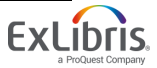

### **Integration Profile Wizard**

| < | Integration Profile                                    | e                   |                            |            | 1 | 2 | Cancel | Next |
|---|--------------------------------------------------------|---------------------|----------------------------|------------|---|---|--------|------|
|   |                                                        |                     |                            |            |   |   |        |      |
|   | Code -<br>Integration -<br>Type                        |                     |                            |            |   |   |        |      |
|   |                                                        | [                   |                            |            |   |   |        |      |
|   | Code *                                                 | TESTU               | Name *                     | Test Users |   |   |        |      |
|   | Integration Type *                                     | Users -             | S/FTP Connection<br>Type * | SIS        |   |   | -      |      |
|   | System (for Ex Libris'<br>informational<br>purposes) * | Campus Management - |                            |            |   |   |        |      |
|   | Default                                                |                     |                            |            |   |   |        |      |
|   | Description                                            |                     |                            |            |   |   | li     |      |

- 1. Enter a code and name for the profile you are defining.
- 2. From the Integration type drop-down list, select Users.
- 3. From the **S/FTP connection type** drop-down list, select the name of the FTP connection that you previously defined.
- 4. Indicate the type of SIS with which you are integrating (for Ex Libris' informational purposes). Note that this is mandatory.
- 5. Click Next.

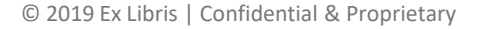

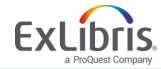

### Integration Profile Wizard (cont.)

| IMPORT            |                   |
|-------------------|-------------------|
| Active *          | Active 🔘 Inactive |
| Record Type *     | Public            |
| Input File Path * | alma/sis_load     |
| User XSD Version  | V. 2              |

### Section 2 configures ongoing synchronization

#### Section 1 configures the initial user import

| SYNCHRONIZE          |                    |
|----------------------|--------------------|
| Active *             | Active 🔘 Inactive  |
| Record Type *        | Contact            |
| Match ID Type *      | Primary Identifier |
| Synchronization Type | Swap All           |
| Unmatched Record     | ● Add 🔵 Reject     |
| Input File Path *    | alma/sis_load      |
| Schedule             | Not scheduled      |
| User XSD Version     | V. 2               |

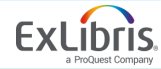

| IMPORT            |                   |
|-------------------|-------------------|
| Active *          | Active 🔘 Inactive |
| Record Type *     | Public            |
| Input File Path * | alma/sis_load     |
| User XSD Version  | V. 2              |

**Active:** Whether the job is active or inactive (mandatory)

**Record Type:** The type of user record to create in Alma (mandatory)

**Input File Path:** A subdirectory of the path specified when creating the secure FTP connection (mandatory) **User XSD Version:** set to V. 2

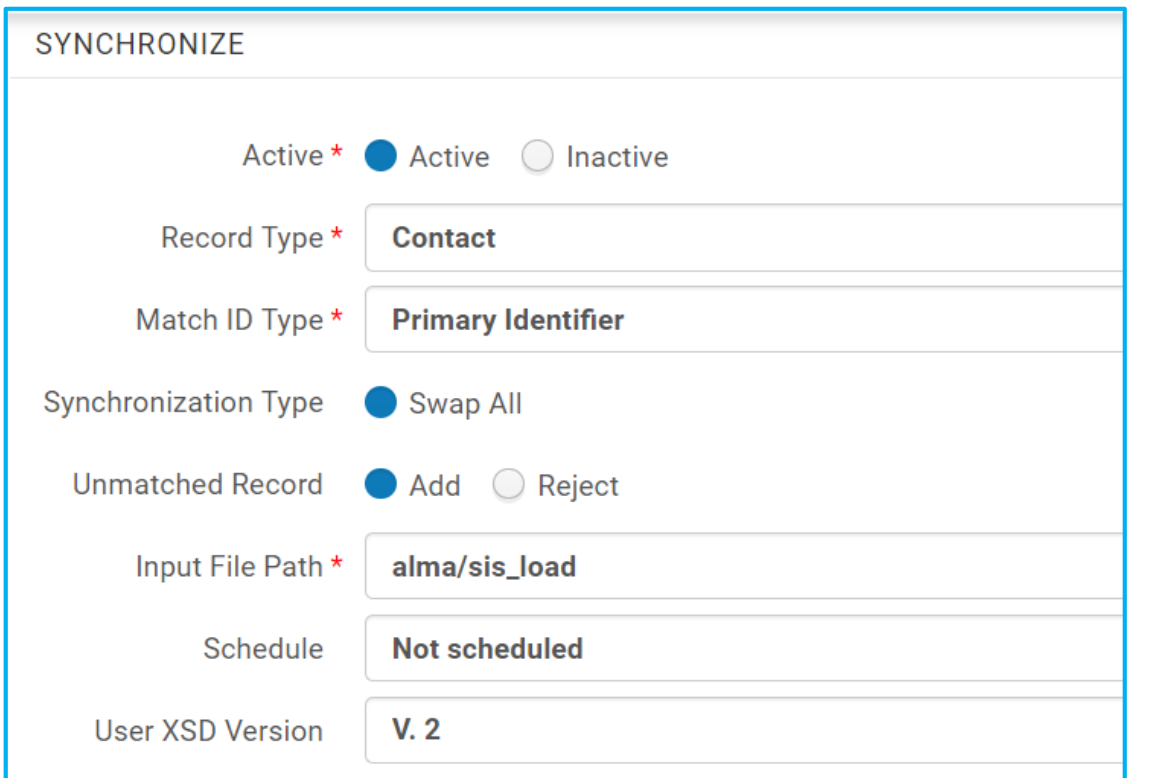

Match ID Type: the identifier with which you want to match existing Alma users (mandatory)

**Synchronization Type: Swap all** means if a field does not exist in the input file, it is deleted from the existing user. The input file must therefore always include all of external user's information, not only the updated fields.

**Unmatched Record**: Whether Alma adds a new user record if it has failed to find a matching record, or rejects the incoming record if no match is found for it.

Schedule: Not scheduled means the job runs only when you manually run it. Other scheduling options are also available.

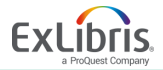

# **Running the Synchronize job**

| SYNCHRONIZE          |                   |   |                 |       |               |   |
|----------------------|-------------------|---|-----------------|-------|---------------|---|
| Active *             | Active 🔘 Inactive |   |                 |       |               |   |
| Record Type *        | Public            | • | Match ID Type * | Prima | ry Identifier | • |
| Synchronization Type | Swap All          |   |                 |       |               |   |
| Unmatched Record     | ● Add             |   |                 |       |               |   |
| Input File Path *    | synchronize       |   |                 |       |               |   |
| Schedule             | Not scheduled     | • |                 |       |               |   |
| User XSD Version     | V. 2              | • |                 |       |               |   |
|                      | Run               |   |                 |       |               |   |

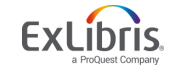

### **Patron Import Results**

| Completed<br>Successfully                                                    | Process ID<br>Started on                                                                       | 1286844230003746<br>2017/08/31 08:19:17 EDT<br>View Alternative Report | To<br>Fir             | otal run time<br>inished on | 2 Seconds<br>2017/08/31 08:19:20 EDT |   |
|------------------------------------------------------------------------------|------------------------------------------------------------------------------------------------|------------------------------------------------------------------------|-----------------------|-----------------------------|--------------------------------------|---|
| lob Results Su                                                               | mmary                                                                                          |                                                                        |                       |                             |                                      |   |
|                                                                              |                                                                                                |                                                                        |                       |                             |                                      | G |
|                                                                              |                                                                                                |                                                                        |                       |                             |                                      |   |
|                                                                              |                                                                                                |                                                                        |                       |                             |                                      |   |
| 1 Total reco                                                                 | rds processed                                                                                  |                                                                        | 1                     |                             |                                      |   |
| 1 Total reco<br>2 Total user                                                 | rds processed<br>s processed                                                                   |                                                                        | 1                     |                             |                                      |   |
| 1 Total reco<br>2 Total user<br>3 Total user                                 | rds processed<br>s processed<br>s rejected                                                     |                                                                        | 1<br>1<br>0           |                             |                                      |   |
| 1 Total reco<br>2 Total user<br>3 Total user<br>4 Total user                 | rds processed<br>s processed<br>s rejected<br>s updated successful!                            | ,                                                                      | 1<br>1<br>0<br>0      |                             |                                      |   |
| 1 Total reco<br>2 Total user<br>3 Total user<br>4 Total user<br>5 Total user | rds processed<br>s processed<br>s rejected<br>s updated successfully<br>s created successfully | ,<br>,                                                                 | 1<br>1<br>0<br>0<br>1 |                             |                                      |   |

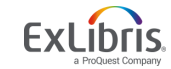

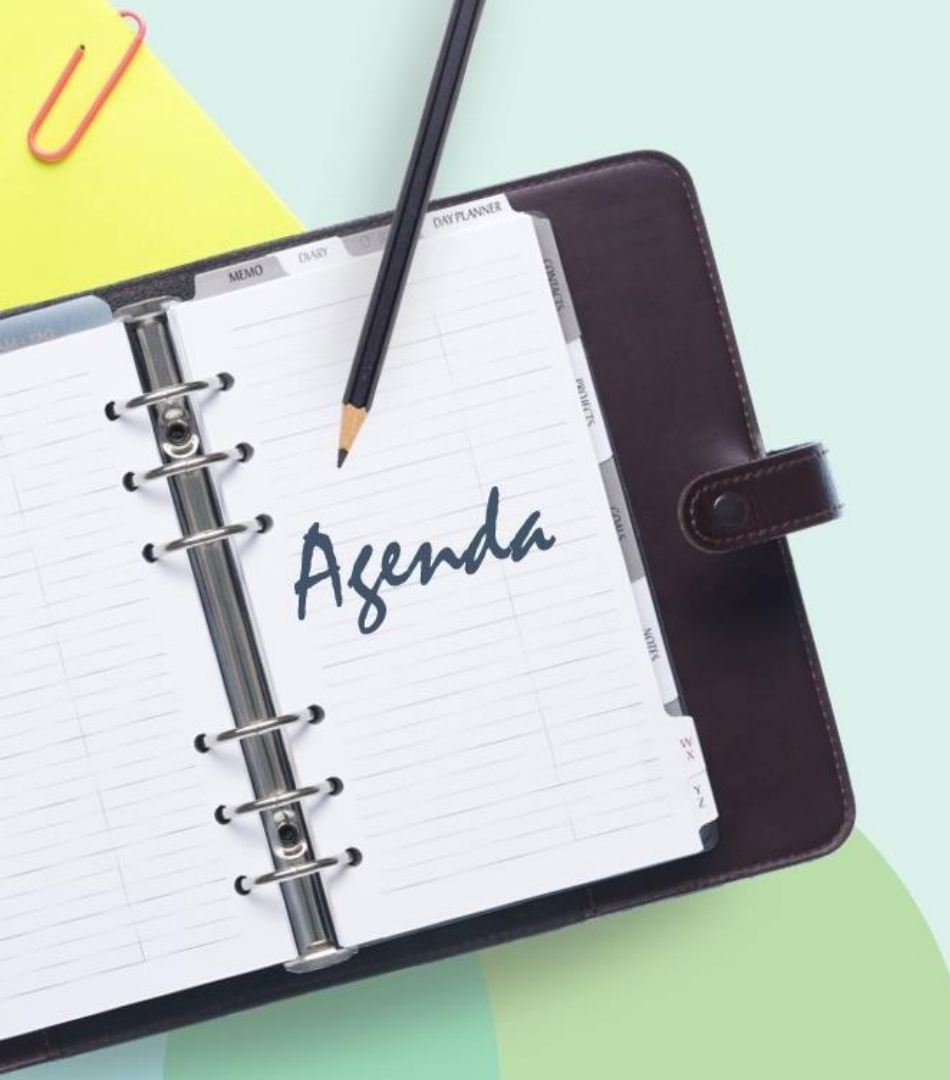

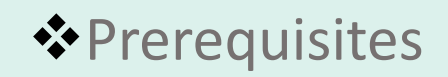

## Configuring S/FTP

The User Integration Profile

# **Alma Developer Network URLs**

SIS: Overview

https://developers.exlibrisgroup.com/alma/integrations/user-management/sis

Alma Developers – Patron Loader

https://developers.exlibrisgroup.com/alma/integrations/user-management/sis/synch

Data Dictionary and XML sample <u>https://developers.exlibrisgroup.com/alma/apis/xsd/rest\_users.xsd?tags=SIS</u>

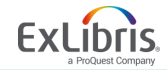

# **Additional Resources**

**External Systems – Configuring Integration Profiles** 

**Configuring S/FTP Connections** 

Configuring Allowed S/FTP Connections During Testing

<u>Alma Integrations with External Systems – Student Information</u> <u>Systems</u>

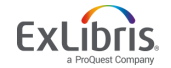

# QUESTIONS?

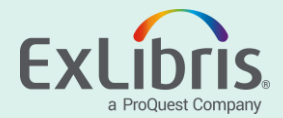